# TUTORIEL : UTILISER MOODLE COMME UN ESPACE DE DÉPÔT DE DOCUMENTS

Christophe Quézel-Ambrunaz

Les espaces collaboratifs comme les listes de diffusions « courriel » ne fonctionnent pas de manière satisfaisante. Moodle reste l'outil le plus fiable et le plus pratique pour communiquer des documents aux étudiants.

Bien entendu, Moodle peut faire beaucoup plus que cela, pour vous et vos étudiants; parions qu'après cette première utilisation, vous aurez la curiosité d'aller plus loin (le département Apprendre propose formations et tutoriels pour cela).

L'objet de ce tutoriel est de ne traiter que la base, en allant droit au but.

Pour que vos étudiants aient accès à vos documents, vous devez successivement suivre ces étapes :

- 1. Obtenir l'accès à votre cours Moodle
- 2. Déposer vos documents
- 3. Rendre le cours visible à vos étudiants
- 4. Permettre à vos étudiants de « s'inscrire »
- 5. Et si je veux supprimer un fichier?

## 1 Obtenir l'accès à votre cours Moodle

Envoyez un courriel à Florent Viaud, <u>Florent.Viaud@univ-smb.fr</u> lui indiquant le ou les cours sur lesquels vous souhaitez avoir accès.

## 2 Déposer vos documents

#### 2.1 Accéder à votre Moodle

Mieux vaut utiliser Firefox !

Rendez-vous sur http://ead-jacob.univ-savoie.fr/moodle/my/

Vous voyez alors les cours sur lesquels vous avez des droits. Cliquez sur le bon cours.

#### 2.2 Passer Moodle en mode « édition »

Pour éviter les modifications malencontreuses, Moodle a un mode « consultation », et un mode « édition ». Pour ajouter des fichiers, vous devez « Activer le mode édition », en cliquant soit sur le bouton en haut à droite, soit en haut du bloc situé à gauche.

| Administration       Image: Constraint of Constraints         Administration of Constraints       Image: Constraints         Administration of Constraints       Image: Constraints         Image: Constraints       Image: Constraints         Image: Constraints       Image: Constraints         Image: Constrel of Constrel of Constraints       Image: Constraints </th <th></th> |                                                                           |
|----------------------------------------------------------------------------------------------------|---------------------------------------------------------------------------|
| Administration du cours       Importante         Activer le mode       Importante         édition       Importante         édition       Importante         Paramètres       Importante         Utilisateurs       Importante         Filtres       Importante         Notes       Importante         Objectifs       Importante         Objectifs       Importante                                                                                                    | Recheru                                                                   |
| Sauvegarde                                                                                                    | Vi<br>Recherch<br>Dernière<br>Ajouter un r<br>(Aucune bré<br>été publiée) |
| Restauration     Section 1                                                                                                    | Événem                                                                    |

## 2.3 Ajouter un fichier

Deux possibilités d'offrent à vous.

### 2.3.1 Le « glisser-déplacer »

Ouvrez une fenêtre de votre explorateur de document ; sélectionnez le fichier à ajouter, tirez-le jusqu'à l'emplacement auquel il doit se trouver dans voter Moodle. C'est fait ! Et encore plus facile avec deux écrans... Vous pouvez ajouter plusieurs fichiers à la fois, en les sélectionnant tous.

| Faculté de Droit                                                                        |                                                                                                    |                                                                                                    |                                                                                                    |                                                               |                                              |
|-----------------------------------------------------------------------------------------|----------------------------------------------------------------------------------------------------|----------------------------------------------------------------------------------------------------|----------------------------------------------------------------------------------------------------|---------------------------------------------------------------|----------------------------------------------|
| DOMM007_DDC                                                                             |                                                                                                    |                                                                                                    | Connecté sous le nom « Christophe Qu                                                                                                    | iezel-Ambrunaz » (Déco                                        | nnexion) França                              |
| Administration 🍐 🗒                                                                      | Ta .                                                                                                    | I     Image: The course of the course of the c |                                                                                                    | - • ×                                                         | Recherch                                     |
| Administration du cours<br>Quitter le mode<br>édition<br>Désactiver le                  | Forum des nouvelles      Forum des nouvelles      Forum d'entraide      Forum d'entraide      Cours desnot Chambéou Chambéou 2 28 livio 2 |                                                                                                    | vers × XSupprimer × Noureau<br>ers * © Renommer Noureau<br>Organiser Noureau<br>propriétés ©<br>Noureau<br>Noureau<br>Noureau<br>Noureau<br>Noureau                                                                                        | Sélectionner                                                  | Val<br>Recherche                             |
| électeur de ressources<br>u d'activités<br>Paramètres<br>Vitilisateurs                  | Cour dapper, chainber y, chainber 2, 20 duit 2 2                                                                                          | ANR RCSR     Archives travail     Cours                                                                                                    | Nom<br>Etuide de LA L'hambery zo juin 2014.docx<br>Exercice 1 tiers payeurs.docx<br>Notes sur docs- Recours des tiers payeurs 3.pdf                                                                                                    | Modifié le ^<br>03/11/201-<br>01/12/201-<br>02/12/201-        | Dernières                                    |
| <ul> <li>Filtres</li> <li>Rapports</li> <li>Notes</li> </ul>                            |                                                                                                    | Occs administratifs     Occs numeriques     Occuments domestiques                                                                                                    | <ul> <li>Notes sur docs- Recours des tiers payeurs 4 pdf</li> <li>Notes sur docs- Recours des tiers payeurs.docx</li> <li>Notes sur docs- Recours des tiers payeurs.pdf</li> <li>Notes sur docs- Recours des tiers payeurs2.pdf</li> </ul> | 02/12/201-<br>17/12/201-<br>02/12/201-<br>02/12/201-          | Ajouter un no<br>Aucune brèv<br>été publiée) |
| <ul> <li>Objectifs</li> <li>Badges</li> <li>Sauvegarde</li> <li>Restauration</li> </ul> |                                                                                                    | Dossier IUF     Encadrement These     HDR                                                                                                    | <ul> <li>Brojet de sujet d'examen 2.docx</li> <li>Projet de sujet d'examen.docx</li> <li>Recours des tiers payeurs - Exercice 2.docx</li> <li>Recours des tiers-payeurs l'assiette du recours.docx</li> <li>Bession2.docx</li> </ul>       | 14/03/201<br>11/03/201<br>17/12/201<br>26/11/201<br>21/09/201 | Événeme                                      |
| Importation                                                                             | \$<br>Section 1                                                                                                    | Images     I8 élément(s)     1 élément sélectionné 61,4 Ko                                                                                                    | v (                                                                                                    |                                                               | Aucun événer                                 |

#### 2.3.2 « Ajouter une activité ou une ressource »

Vous pouvez aussi cliquer, dans chaque section, sur la croix blanche cerclée de vert, « Ajouter une activité ou une ressource ».

| I ► DOMM007_DDC                                                         |   |                                                   | Connecté sous le nom « Christophe Quezel-Ambrunaz | : » (Déconnexion) Fra            |
|-------------------------------------------------------------------------|---|---------------------------------------------------|---------------------------------------------------|----------------------------------|
| Administration<br>⊕ ⊕ ∽                                                 |   |                                                   |                                                   | Reche                            |
| Administration du cours                                                 |   | 🕂 👼 Forum des nouvelles 🕿                         | Modifier* 🚨                                       |                                  |
| édition                                                                 |   | 🕂 📮 Forum d'entraide 🗷                            | Modifier* 🧟                                       | Recherc                          |
| Désactiver le<br>sélecteur de ressources                                |   | 💠 📜 Cour dappel, Chambéry, Chambre 2, 26 Juin 2 名 | Modifier                                          |                                  |
| ou d'activités                                                          |   | 🕀 🚾 Sujet d'examen 2014/2015 🗷                    | Modifier                                          | Dernièr                          |
| <ul> <li>Utilisateurs</li> </ul>                                        |   | 💠 值 Documents - Recours des tiers payeurs 🗷       | Modifier*                                         |                                  |
| Tiltres                                                                 |   | 💠 值 Copie examen 2015 🗷                           | Modifier*                                         | Ajouter un                       |
| Notes                                                                   |   |                                                   | Aourr une activité ou une ressource               | été publiée                      |
| Badges                                                                  |   |                                                   |                                                   |                                  |
| Calvegarde                                                              | ÷ | Section 1                                         | 13.                                               | Événer                           |
| <ul> <li>Importation</li> <li>Publier</li> <li>Réinitialiser</li> </ul> |   | 3                                                 | Ajouter une activité ou une ressource             | Aucun évér<br>Aller au<br>Nouvel |

#### Faites défiler la fenêtre qui vient de s'ouvrir pour sélectionner « Fichier », puis cliquez sur « Ajouter ».

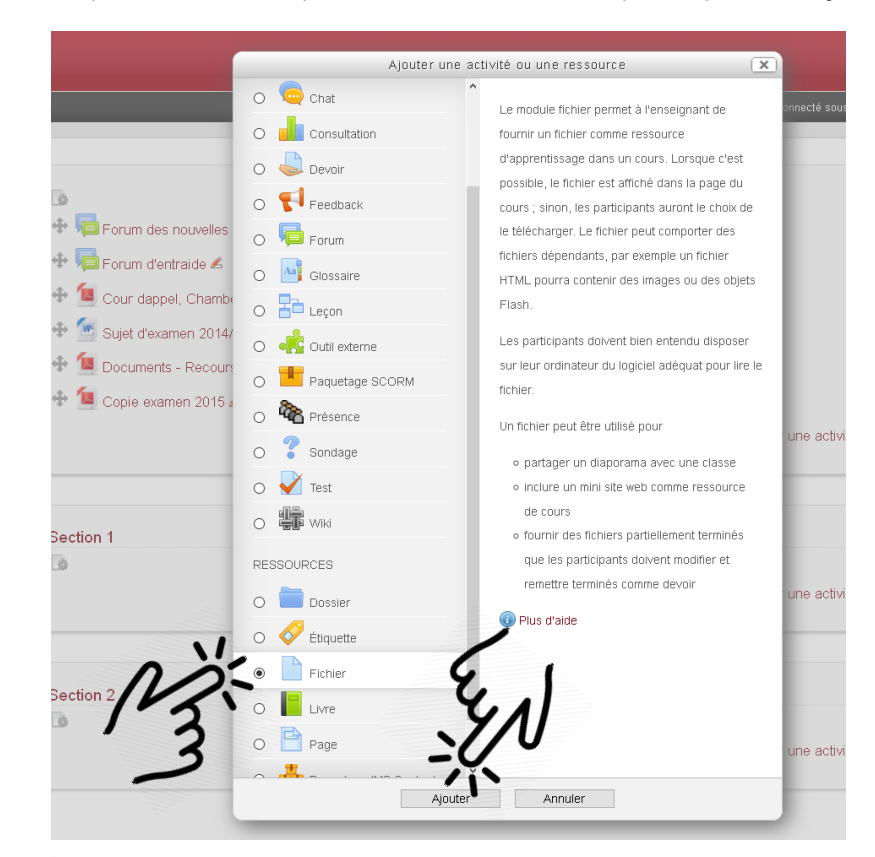

Entrez un nom pour vor fichiers, puis cliquez sur le bouton « Ajouter » (une page blanche avec un « + »).

| Ajout Fichier @                                      | YU 1                                                            |
|------------------------------------------------------|-----------------------------------------------------------------|
| ✓ Généraux                                           | Tout of                                                         |
| Nom*                                                 | do unimits de cours                                             |
| Description                                          |                                                                 |
|                                                      |                                                                 |
|                                                      | Chemin: p                                                       |
| Afficher la description sur la<br>page de cours<br>@ |                                                                 |
| Contenu                                              |                                                                 |
| Sélectionner des fichiers                            | Taille maximale des nouveaux fichiers : 20Mo                    |
| N                                                    | Hereiner                                                        |
| 13                                                   |                                                                 |
|                                                      | Vous pouvez glisser des fichiers ici pour les ajouter.          |
| Apparence                                            |                                                                 |
| Réglages courants –                                  |                                                                 |
| Restreindre la dispor                                | ibilité                                                         |
|                                                      | Enranjetrar et revenir au cours Enranjetrar et afficher Annular |

Dans la fenêtre qui s'ouvre, cliquez sur « Parcourir », sélectionnez le fichier adéquat, puis cliquez sur « Déposer ce fichier ».

|             |                        | Sélecteur de fichiers                    | ×   |
|-------------|------------------------|------------------------------------------|-----|
|             | n Fichiers disponibles |                                          |     |
|             | Fichiers récents       |                                          |     |
|             | 🖎 Déposer un fichier   |                                          |     |
|             | n Fichiers personnels  |                                          |     |
|             |                        | N.                                       |     |
|             |                        | Parcourir Aucun fichier sélectionné.     | 1   |
| lescr<br>pa | //                     | Exercistor sous:                         |     |
|             |                        | Auteur: Quezel-Ambrunaz Christophe       |     |
|             |                        | Choisr une licence: Tous droits réservés | ~   |
| nner        | -                      |                                          |     |
|             |                        | Deposer ce inclue                        | - I |
|             |                        | 1.2.                                     |     |

Répétez cette opération pour ajouter plusieurs fichiers.

Vos nouveaux documents sont prêts à être ajoutés. Il vous suffit de cliquer sur « Enregistrer et revenir au cours ».

| Contenu     Sélectionner des fichiers | ) 📄 Echiers                          |                    |         |  |
|---------------------------------------|--------------------------------------|--------------------|---------|--|
| Sélectionner des fichiers             | ) De 🛃                               |                    |         |  |
|                                       | 🗎 Fichiers                           |                    |         |  |
|                                       |                                      |                    |         |  |
|                                       | Notes sur docs-<br>tecours des tiers | rs-                |         |  |
| Apparence                             |                                      |                    |         |  |
| Réglages courants                     |                                      |                    |         |  |
| Restreindre la disponibi              | é                                    |                    |         |  |
| V.                                    |                                      |                    |         |  |
| 10-                                   | egistrer et revenir au cours Enreg   | istrer et afficher | Annuler |  |
| 12                                    |                                      |                    |         |  |

Vous voyez désormais vos documents dans la page principale du cours.

## 3 Rendre le cours visible à vos étudiants

Cette opération n'est à faire que la première fois que vous ajoutez des documents.

Pour vous permettre de travailler à votre guise sur votre cours, il est « caché » : vos étudiants n'en soupçonnent même pas l'existence ! Lorsque vous êtes prêt, il faut leur « afficher » le cours.

Dans la page d'accueil du cours, cliquez sur « Paramètres » dans la colonne de gauche nommée « administration ».

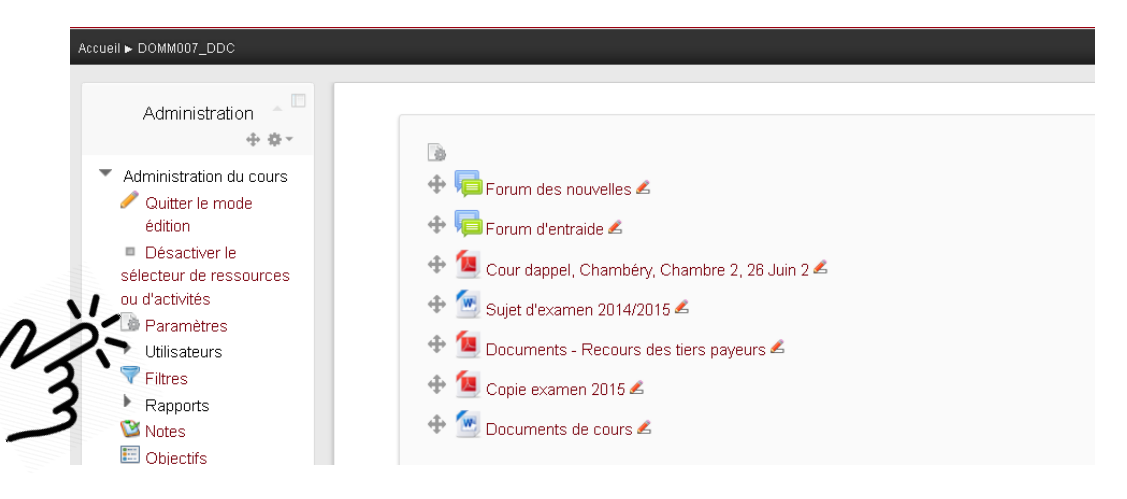

Passez le paramètre « Visible » sur la valeur « Afficher »

| Modifier les paramètre             | es du cours                                      |
|------------------------------------|--------------------------------------------------|
| ▼ Généraux                         |                                                  |
| Nom complet du cours* 🔞            | DOMM007 Le recours des tiers-payeurs             |
| Nom abrégé du cours* 🔞             | DOMM007_DDC                                      |
| Catégorie de cours 🔞               | FD / Masters / Master 2 - Droit privé DDC / Seme |
| Visible 🔞                          | Afficher                                         |
| Date de début du cours 🔞           | 5 - septembe 201 - 🖻                             |
| N° d'identification du cours 🔞     | S10 DDC                                          |
| ▼ Description<br>Résumé du cours @ | Paragraphe - B I = = 6                           |

Puis cliquez sur « Enregistrer » au bas de la page.

| Fichiers et dépôts     |
|------------------------|
| ▶ Suivi d'achèvement   |
| ▶ Accès anonyme        |
| <br>▶ Groupes          |
| <br>Renommer les rôles |
| Enregistrer Annuler    |
| 123                    |
| 2                      |

## 4 Permettre à vos étudiants de « s'inscrire »

Cette opération n'est à faire que la première fois que vous ajoutez des documents.

Un étudiant doit « s'inscrire » à un cours pour en voir le contenu. Seule la méthode la plus simple est ici décrite : elle permet que votre cours soit accessible à toute personne sur le site de Jacob, mais en aucun cas aux autres utilisateurs d'Internet.

Dans la colonne de gauche nommée «administration», cliquez sur «Utilisateurs» puis sur «Méthodes d'inscription».

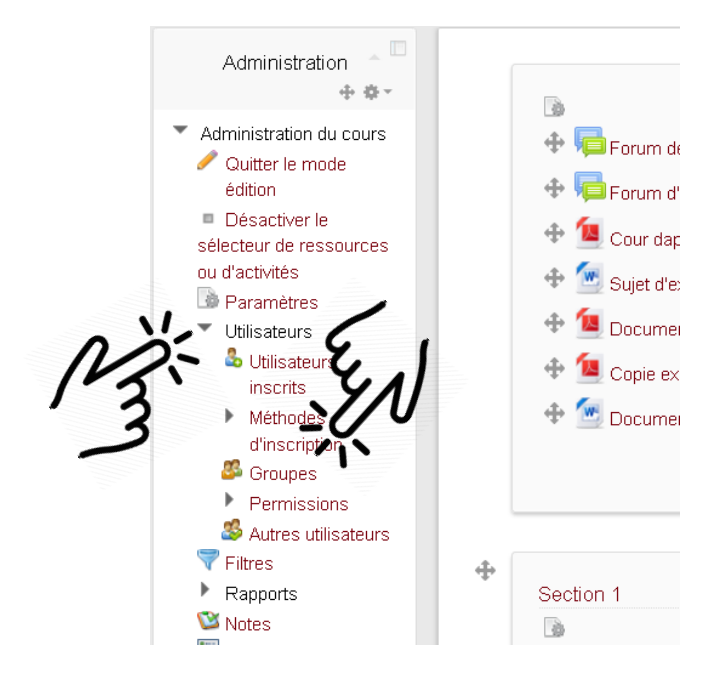

La méthode « Auto-inscription » (étudiant) est grisée : elle est donc inactive. Cliquez sur le petit œil fermé pour l'ouvrir, et activer ainsi cette méthode.

| Nom                         | Utilisateurs | Vers le haut/Vers le bas | Modifier |
|-----------------------------|--------------|--------------------------|----------|
| Inscription manuelle        | 3            | 1                        | × 3.84   |
| Auto-inscription (Étudiant) | 0            | t 4                      | ×-5.     |
| Accès anonyme               | 0            | Ť                        | × c      |

## Bravo ! C'est fait !

Il vous reste à informer vos étudiants de ce que les documents sont en ligne. Soit vous leur communiquer l'adresse du cours (dans mon exemple, <u>http://ead-jacob.univ-savoie.fr/moodle/course/view.php?id=385</u>), soit vous les invitez à retrouver le cours dans l'arborescence. Attention, les cours n'apparaissent que dans l'étape « porteuse ». Par exemple, le cours de droit de la famille apparaît dans la licence « Droit privé », alors qu'il est au programme des publicistes également. Ils peuvent évidemment s'inscrire, mais trouveront le cours dans la licence « Droit privé ».

## 5 Et si je veux supprimer un fichier?

Si vous voulez empêcher l'accès à tous vos documents, « cachez » le cours, en suivant le point 3 de ce tutoriel. Les étudiants, même inscrits, ne peuvent plus voir le cours.

Si vous souhaitez supprimer un fichier, assurez-vous d'être en « Mode édition », sinon, réalisez les opérations du point 2.2 de ce tutoriel.

Cliquez sur la commande « Modifier » à droite de votre fichier, puis choisissez « Supprimer ».

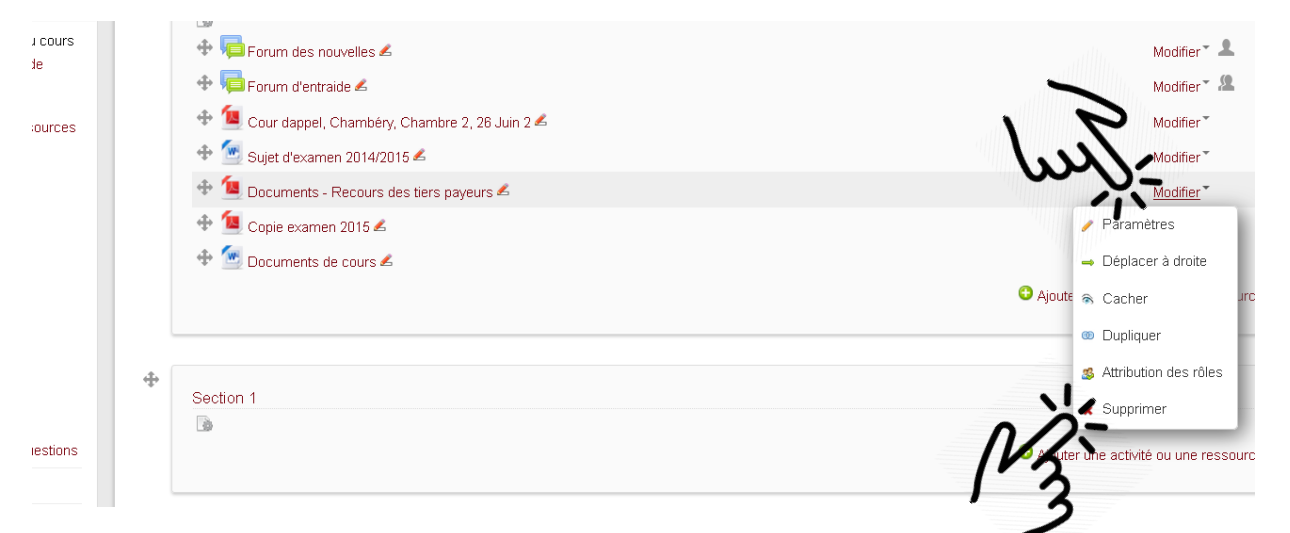

Confirmez la suppression.

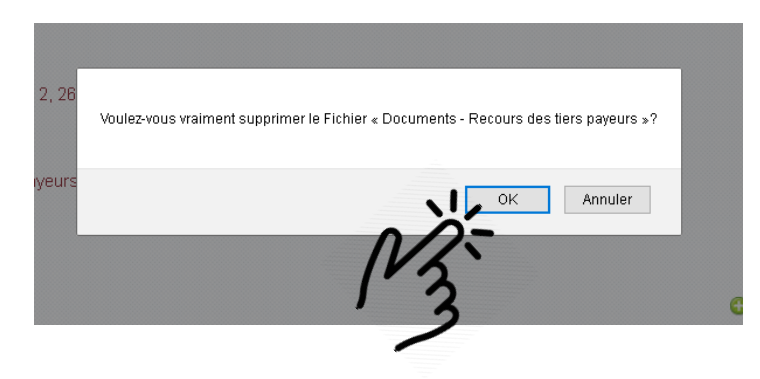